#### STEP 1:

#### VISIT THE WEBSITE https://www.antiragging.in/affidavit registration disclaimer.html

#### AND SELECT AFFILIATED COLLEGES

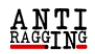

Home Information Packs Feedback FAQs Compliance Useful Links Contact Us Videos On Ragging

#### You are going to fill an Affidavit for antiragging

#### TO BE FILLED BY A STUDENT

Fields marked with \* are compulsory.

- If you do not have an E mail address please create one before you fill this form.
- If your mother or father or guardian does not have a phone or a mobile phone or email then please give the numbers or email of their friends or relations or neighbors.
- If you do not have a mobile number, then please give the mobile number of your friend of the same college.

After filling this form successfully you can download the Student's Anti Ragging Undertaking and the Parents Anti Ragging Undertaking from Website. Please print both the Undertaking, sign them yourself, request your parents to read the details and request them to sign their Undertaking and then present both at your college at the time of registration, each year.

> Choose your Educational Institution Type (Follow \*\* For Help)

Affiliated College

Standalone College

University

After Successfully Submission of your Affidavit Form, you will recieve your **REFERENCE NUMBER** 

#### **STEP 2:**

## **ENTER STUDENT DETAILS FIRST**

ANTI RAGGING

Home Information Packs FAQs Feedback Compliance Useful Links Contact Us Videos On Ragging

#### Affidavit Registration Form For Affiliated Colleges

Fields marked with \* are compulsory.

| Student's Details     |                     |  |  |  |  |  |
|-----------------------|---------------------|--|--|--|--|--|
| First Name *          | First Name          |  |  |  |  |  |
| Middle Name           | Middle Name         |  |  |  |  |  |
| Surname / Last Name * | Surname / Last Name |  |  |  |  |  |
| Gender *              | Male                |  |  |  |  |  |
| Nationality*          | Nationality         |  |  |  |  |  |

#### **STEP 3:**

## **ENTER PARENTS GUARDIANS DETAILS**

| ANTI<br>RAGGING           | Home    | Information Packs | FAQs   | Feedback        | Compliance     | Useful Links | Contact Us | Videos On Ragging |
|---------------------------|---------|-------------------|--------|-----------------|----------------|--------------|------------|-------------------|
|                           |         | Parent            | : / Gi | uardia          | n Details      | 5            |            |                   |
| Parent / Guardian Name*   |         |                   | Parer  | nt/Guardian na  | me             |              |            |                   |
| Parent / Guardian Phone N | lumber* |                   | +91    | Paren           | t phone number |              |            |                   |
| Parent / Guardian address | *       |                   |        |                 |                |              |            |                   |
| Parent / Guardian Email*  |         |                   | Parer  | nt/Guardian En  | nail           |              |            | lė                |
| Parent / Guardian City*   |         |                   | Parer  | nt/Guardian Cit |                |              |            |                   |
| Parent / Guardian State*  |         |                   | Solor  | t State         | y              |              |            |                   |
|                           |         |                   | Selec  | I State         |                |              |            |                   |

### STEP 4:

# ENTER COLLEGE DETAILS OF GOVT. MEDICAL COLLEGE, IDUKKI

| (                                | College                                     | Details                                            |  |  |  |  |  |
|----------------------------------|---------------------------------------------|----------------------------------------------------|--|--|--|--|--|
| State in which college is based* | KERALA                                      |                                                    |  |  |  |  |  |
| College Name*                    | Government Medical College Idukki (C-55343) |                                                    |  |  |  |  |  |
| Name of Affiliated University *  | College Co                                  | le C-55343                                         |  |  |  |  |  |
|                                  | College Na                                  | ne Government Medical College Idukki               |  |  |  |  |  |
|                                  | University<br>Code                          | U-0630                                             |  |  |  |  |  |
|                                  | University<br>Name                          | KERALA UNIVERSITY OF HEALTH AND ALLIED SCIENCES    |  |  |  |  |  |
| Director's Name *                | Dr.                                         | MENTION PRINCIPAL NAME (CHECK THE COLLEGE WEBSITE) |  |  |  |  |  |
| College Phone Number*            | +91                                         | 486223307                                          |  |  |  |  |  |
| College Landline Number          | 0486223307                                  |                                                    |  |  |  |  |  |
| Nearest Police station *         | CHERUTHONI POLICE STATION, IDUKKI           |                                                    |  |  |  |  |  |

#### STEP 5:

## FILL THE COURSE DETAILS AND UGC REGULATIONS AS BELOW

| ANTI<br>RAGGING |                                                                             | Home Infor            | nation Packs       | FAQs      | Feedback          | Compliance        | Useful Links                  | Contact Us      | Videos On Ragging |  |
|-----------------|-----------------------------------------------------------------------------|-----------------------|--------------------|-----------|-------------------|-------------------|-------------------------------|-----------------|-------------------|--|
|                 | Course Details                                                              |                       |                    |           |                   |                   |                               |                 |                   |  |
| Under Grad      | uate or Post Graduate*                                                      |                       | Under Gra          | iduate De | egree             |                   |                               |                 |                   |  |
| Name of the     | : Course *                                                                  |                       | MBBS               |           |                   |                   |                               |                 |                   |  |
| Number of s     | tudents in your class*                                                      |                       | 100                |           |                   |                   |                               |                 |                   |  |
| Current yea     | r of study*                                                                 |                       | 1                  |           |                   |                   |                               |                 |                   |  |
|                 |                                                                             |                       |                    |           |                   |                   |                               |                 |                   |  |
|                 |                                                                             | ι                     | JGC Reg            | gulat     | tions             |                   |                               |                 |                   |  |
|                 | I confirm that I have read UGC's reg                                        | ulations on Raggir    | ig.(To read, click | k on the  | link ABSTRAC      | T OF UGC REGU     | ILATIONS ON RA                | AGGING)         |                   |  |
|                 | l confirm that I have read the Judgm<br>THE HON. SUPREME COURT )            | nent of the Hon. Su   | ipreme Court o     | n prever  | ntion of Raggi    | ng.(To read, clic | k on the link <mark>SU</mark> | MMARY OF TH     | E JUDGMENT OF     |  |
|                 | l promise that l will not indulge in R                                      | agging or any form    | n of violent beha  | aviour. N | leither will I to | olerate being ra  | gged or subject               | ed to violence. |                   |  |
|                 | l understand that if l am accused of                                        | Ragging, the resp     | onsibility is on r | me to pr  | ove that I am     | not guilty.       |                               |                 |                   |  |
| ۵               | l will not remain a spectator to acts<br>180 5522 or email to info@antiragg | of Ragging. I will re | eport the matte    | er immed  | diately to my F   | Principal/Directo | or and/or to the              | Anti Ragging H  | elp line at 1800  |  |

#### **STEP 6:**

FILL THE CONFIDENTIAL SURVEY AS YES OR NO BASED ON YOUR EXPERIECNE, MENTION THE ANTIRAGGING HELPLINE NUMBER AS MENTIONED BELOW AND CLICK ON THE SUBMIT FORM, THEREAFTER YOU WILL RECEIVE A REFERNECE NUMBER TO YOUR REGISTERED MOBILE NUMBER AND EMAIL ID. PLEASE NOTE THIS REFERENCE NUMBER.

| NTI Home Infor                                                                                         | rmation Packs                          | FAQs                                  | Feedback                         | Compliance                            | Useful Links      | Contact Us      | Videos On Rag     |
|----------------------------------------------------------------------------------------------------|----------------------------------------|---------------------------------------|----------------------------------|---------------------------------------|-------------------|-----------------|-------------------|
| I will not remain a spectator to acts of Ragging. I will a<br>180 5522 or email to info@antiragging.in | report the matt                        | er immed                              | diately to my f                  | Principal/Direct                      | or and/or to the  | Anti Ragging H  | lelp line at 1800 |
| C                                                                                                    | onfiden                                | tial S                                | urvey                            |                                       |                   |                 |                   |
| Please answer these questions truthfully and honestly because th<br>Your college will c                | nis survey is tota<br>only know that y | ally Confi<br>you have                | dential, So no<br>participated i | part of this sur<br>n this survey     | vey is going to s | show anything t | to your college.  |
| Were you ever ragged ? *                                                                               | No                                     |                                       |                                  | ⊖ Yes                                 |                   |                 |                   |
| Did you ever rag anybody ? *                                                                           | No                                     |                                       |                                  | ○ Yes                                 |                   |                 |                   |
| What is the phone number of National Anti Ragging Help Line $\star$                                    | 180018055                              | 522                                   |                                  |                                       |                   |                 |                   |
| Does ragging happen in your college ? *                                                                | No                                     |                                       | ⊖ Mil                            | d                                     | ○ Sever           | e               |                   |
| WARNING: Please Recheck Your Deta<br>O I have rechecked                                                | ils (specially En<br>the form and c    | n <mark>ail addre</mark><br>onfirm th | esses and Mol<br>at all the deta | bile) Before Sub<br>iils are correct. | omitting the forr | n               |                   |
|                                                                                                    | Subm                                   | nit Form                              |                                  |                                       |                   |                 |                   |

### **STEP 7:**

#### **VISIT THE LINK**

#### https://antiragging.in/undertaking\_request.php

ENTER THE REFERENCE NUMBER YOU RECEIVED, MOBILE NUMBER AND YOUR EMAIL ID IN TO THE BELOW FIELDS TO GENERATE AFFIDAVIT (UNDERTAKING DOCUMENT)ONLINE

| ANTI<br>RAGGING | Home           | Information Packs | FAQs | Feedback      | Compliance  | Useful Links | Contact Us | Videos On Ragging |
|-----------------|----------------|-------------------|------|---------------|-------------|--------------|------------|-------------------|
|                 |                | UNDER             | TAK  |               | CUMEN       | IT           |            |                   |
|                 | Reference No.* | e                 | I    | ReferenceNun  | nber        |              |            |                   |
|                 | Email*         |                   | I    | Registered Em | ail ID      |              |            |                   |
|                 | Mobile No.*    |                   | I    | Registered Mo | bile Number |              |            |                   |
|                 |                |                   |      | Submit        |             |              |            |                   |

#### **STEP 8:**

DOWNLOAD THE UNDERTAKING AND PRINT IT.

ONE UNDERTAKING TO BE SIGNED BY THE STUDENT AND ANOTHER UNDERTAKING TO BE SIGNED BY THE PARENT.

SUBMIT THE SIGNED COPIES OF THESE TWO UNDERTAKING TO COLLEGE AT THE TIME OF REPORTING.